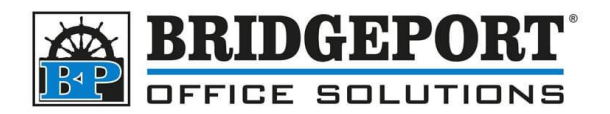

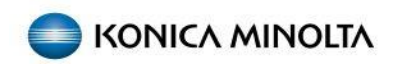

## Default Copy Settings

To set 3-hole punch to be the default setting for all copy jobs we need to first enable permissions and then we can set the default.

## Enable permissions to change default

- 1. Select [Utility]
- 2. Select [Administrator Settings]
- 3. Enter the password (default is: 12345678) and touch [OK]
- 4. Select [System Settings]
- 5. Select [Change Permissions for Default Value Setting]
- 6. Set [Change Permissions for Default Value] to ON
- 7. Touch [OK]

## Set default copy settings

- 1. Tap [Copy] on the home screen
- 2. Change the target option settings to the values you want registered as default (ie: 3-hole punch)
- 3. Tap the [Menu] icon in the upper left of the scree to display the menu
- ··· 4 %
- 4. Select [Set the current setting value to Default value]
- 5. The settings specified in step 2 is are now set as the default

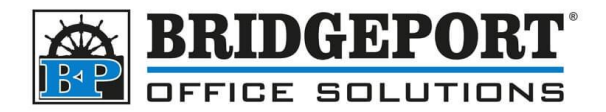

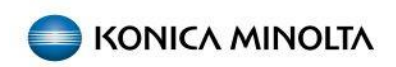

## Setting default for printing (Windows 10)

- 1. Click Start
- 2. In the search box, type *control panel* and click Control Panel

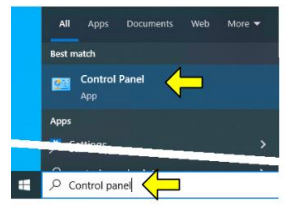

3. Click the View By dropdown and select Category

| ↑ 🔄 > Control Panel > |                                                                                  | ~ õ       | Search Control Panel |          |                                            |  |
|-----------------------|----------------------------------------------------------------------------------|-----------|----------------------|----------|--------------------------------------------|--|
| Adjust :              | your computer's settings<br>System and Security<br>Review your computer's status | <u>87</u> | User Accounts        | View by: | Category  Category Large icons Small icons |  |

4. Under Hardware and Sound click View devices and printers

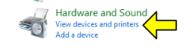

5. Right Click the desired printer and select Printing Preferences

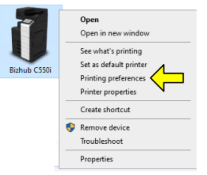

- 6. Any changes made to the preferences via the control panel will become default for that user
  - a. Click the Finish tab
  - b. Check the Punch checkbox
  - c. In the dropdown, select 3-Hole (Left)

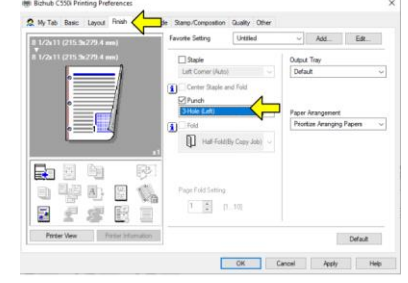

- 7. Click Apply
- 8. Click OK
- 9. The settings that have been configured are now default for this user

Bridgeport Office Solutions 43 Speers Road Winnipeg, Manitoba R2J 1M2 (204) 953-0540 (P) | (204) 953-0549 (F) | <u>bpadmin@bpos.ca</u> (E) | www.bpos.ca